# CycleOps Joule<sup>TM</sup> GPS Benutzerhandbuch

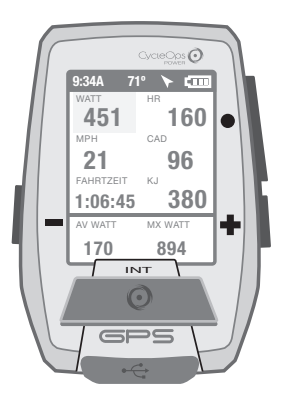

Joule GPS ist kompatibel mit jedem "ANT+"-kompatiblen Leistungsmesser, Geschwindigkeitssensor, Trittfrequenzsensor oder Herzfrequenzsensor.

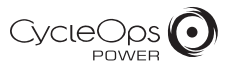

© 2012 Saris Cycling Group, Inc. 5253 Verona Road Madison, WI 53711

Alle Rechte vorbehalten. Kein Teil dieser Veröffentlichung darf ohne die vorherige schriftliche Genehmigung von Saris Cycling Group, Inc. kopiert, fotografiert, reproduziert, übersetzt, elektronisch übertragen oder auf digitale Medien gespeichert werden.

#### Marken

Saris Cycling Group, Inc.,CycleOps und das CycleOps-Logo sind eingetragene Marken der Saris Cycling Group, Inc. Alle anderen in diesem Handbuch verwendeten Produkt-, Marken- oder Handelsnamen können Marken oder eingetragene Marken der jeweiligen Inhaber sein.

#### Änderungen

Saris Cycling Group, Inc. behält sich das Recht vor, Verbesserungen und/oder Aktualisierungen an den hier beschriebenen Produkten ohne Vorankündigung vorzunehmen.

Dieses Gerät entspricht Teil 15 der FCC-Vorschriften und Rss-210 der IC-Vorschriften. Der Betrieb unterliegt folgenden zwei Bedingungen:

(1) Dieses Gerät darf keine schädliche Interferenz verursachen und (2) dieses Gerät muss empfangene Interferenzen akzeptieren, einschließlich Interferenz, die zu unerwünschtem Betrieb führt. Der Hersteller über nimmt keine Verantwortung für Radio- oder Fernsehstörungen, die durch nicht genehmigte Änderung dieses Geräts verursacht werden. Durch solche Änderungen kann die Erfaubnis des Benutzers erlöschen, das Gerät zu betreiben.

# INHALTSVERZEICHNIS

| KAPITEL                                                            | KAPITEL                                                |
|--------------------------------------------------------------------|--------------------------------------------------------|
| 1. ERSTE SCHRITTE 4<br>Auspacken<br>Kompatibilität<br>Installation | 5. DATEN & DOWNLOADS 15<br>Herunterladen<br>PowerAgent |
| Laden wird durchgeführt                                            | 6. FAQ & FEHLERBEHEBUNG 15                             |
| 2. ANZEIGE                                                         | 7. VORSICHTSMASSNAHMEN 16                              |
| Fahrtansicht<br>Intervallansicht<br>Anzeige 5: GPS-Karte           | 8. TECHNISCHE DATEN 16                                 |
| Routen<br>Wegmarken                                                | 9. GARANTIE 18                                         |

Joule GPS Benutzerhandbuch Seite 3

# KAPITEL 1: ERSTE SCHRITTE

Vielen Dank, dass Sie den CycleOps Joule GPS gekauft haben. Dieses Benutzerhandbuch ist nur eines der Hilfsmittel, das Sie dabei unterstützt, die Funktionen des Joule GPS kennenzulernen.

Bitte besuchen Sie www.cycleops.com. Dort können Sie

- mehr über Joule GPS und das CycleOps-Produktsystem zu erfahren, zum Beispiel stationäre Trainer, Heimtrainer, Programme und Leistungsmessgeräte.
- alle CycleOps-Produkte registrieren und die Garantie aktivieren.
- anleitungsvideos ansehen.

 sich f
ür den CycleOps-Power-Newsletter anmelden - Ihre Informationsquelle f
ür Neuigkeiten und technische Updates von CycleOps Power.

# AUSPACKEN DES JOULE GPS

| PACKUNGSINHALT:                        |     |
|----------------------------------------|-----|
| TEIL                                   | MGE |
| Joule GPS-Computer                     | 1   |
| Herzfrequenzgurt (ausgewählte Modelle) | 1   |
| Montagehalterung Lenker/Vorbau         | 1   |
| Montagehalterung vorne                 | 1   |
| 0-Ringe für die Montage (2 sm, 2 lg)   | 4   |
| Micro-USB-Kabel                        | 1   |
|                                        |     |

# Kompatibilität

Der Joule GPS ist mit jedem ANT+

 Leistungsmesser, -Herzfrequenzsensor,
 -Trittfrequenzsensor, -Geschwindigkeitssensor und mit jeder Kombination aus Geschwindigkeits- und Trittfrequenzsensor kompatibel. Neben diesen ANT+-Sensoren ist der Joule GPS auch kompatibel mit:

CycleOps 200Pro Heimtrainer CycleOps 300Pro Heimtrainer CycleOps PowerBeam Pro

# **KAPITEL 1: ERSTE SCHRITTE**

# INSTALLATION Installation des CycleOps Joule GPS

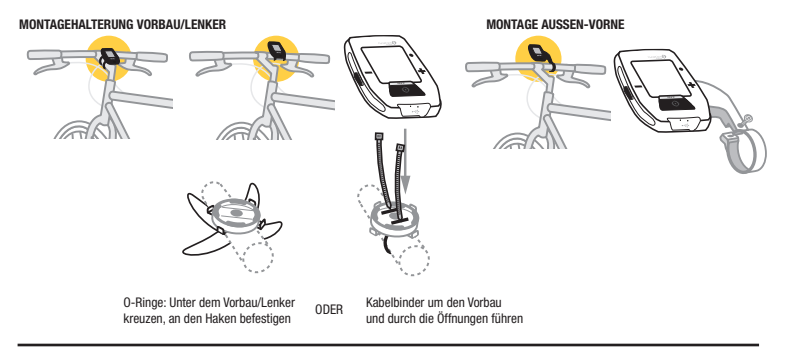

### LADEN

Der Joule GPS wird von einer aufladbaren Batterie mit Strom versorgt. Schließen Sie zum Aufladen der Batterie einen Computer oder einen Netzadapter (Nr. 7060, nicht im Lieferumfang enthalten) an. Die normale Batterieladung liefert ca. 20 Betriebsstunden.

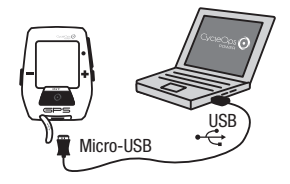

# NAVIGATIONSÜBERSICHT

Es befinden sich drei Tasten an der Seite des Joule GPS und eine große Taste unter dem Bildschirm.

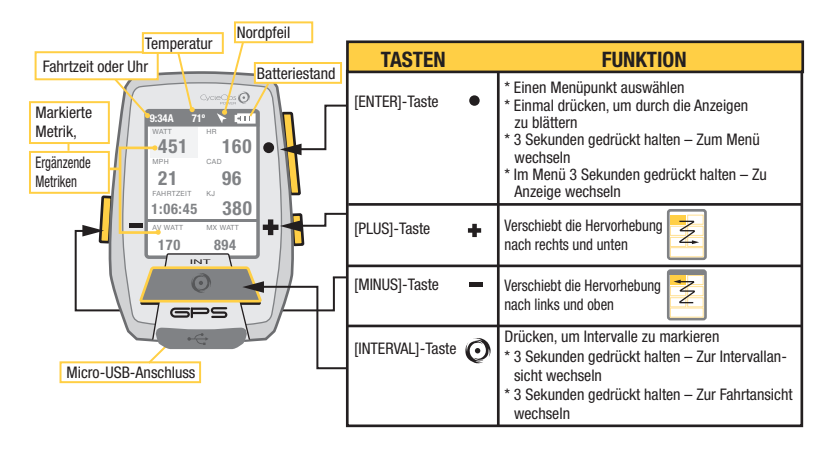

# **KAPITEL 2: NAVIGATION (Navigation)**

IENTERI

blättern

[ENTER] drücken, um

durch die Anzeigen zu

### ANZEIGE 1

Die Anzeige zeigt unterschiedliche Metriken, die sich leicht anpassen lassen. Wenn eine neue Metrik markiert wird, ändert sich die Detailansicht, um die zugehörigen Metriken anzuzeigen.

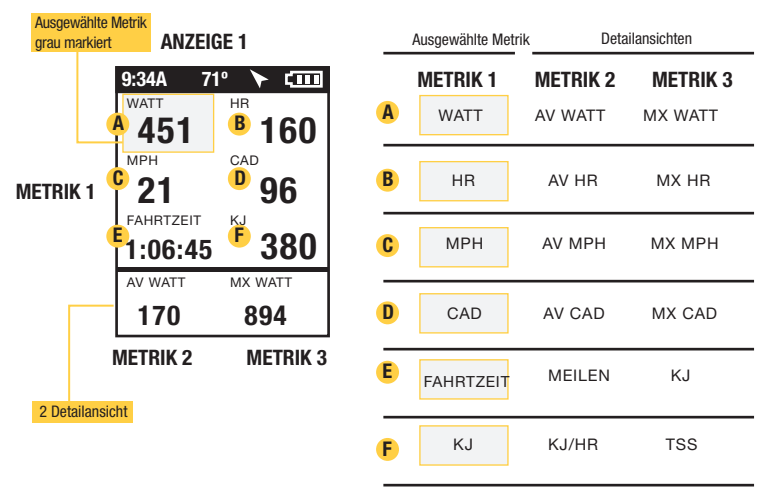

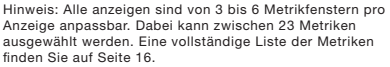

# **KAPITEL 2: NAVIGATION (Navigation)**

# **ANZEIGE 2**

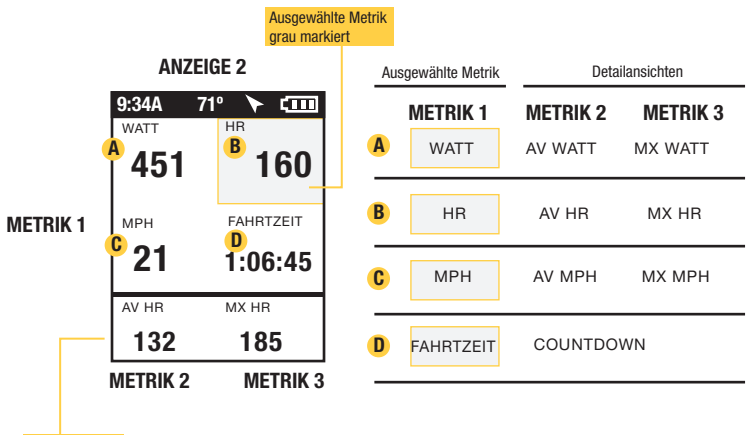

2 Detailansicht

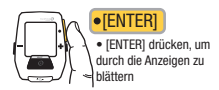

# **KAPITEL 2: NAVIGATION (Navigation)**

# **ANZEIGE 3**

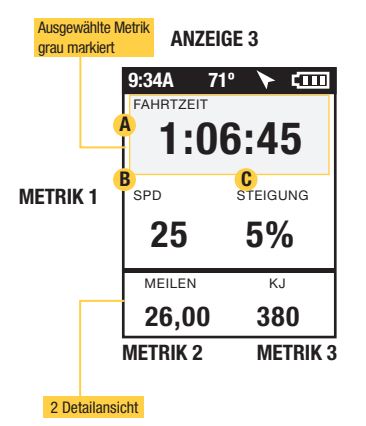

| Ausgewählte Metrik |                        | Detailansichten |                     |  |
|--------------------|------------------------|-----------------|---------------------|--|
|                    | METRIK 1               | METRIK 2        | METRIK 3            |  |
| A                  | FAHRTZEIT              | MEILEN          | KJ                  |  |
| B                  | GESCHWIN-<br>DIGKEITS- | AV MPH          | MX WATT             |  |
| C                  | STEIGUNG               | AV<br>STEIGUNG  | FT VERSTÄR-<br>KUNG |  |
| _                  |                        |                 |                     |  |

•[ENTER] • [ENTER] drücken, um durch die Anzeigen zu blättern

# **KAPITEL 2: INTERVALLE**

# INTERVALLE

Intervalle sind nützlich, um Fahrtdaten in Bezug auf einen Abschnitt der Fahrt anzuzeigen, wie z. B. einen Berg oder andere Zeiträume hoher Intensität.

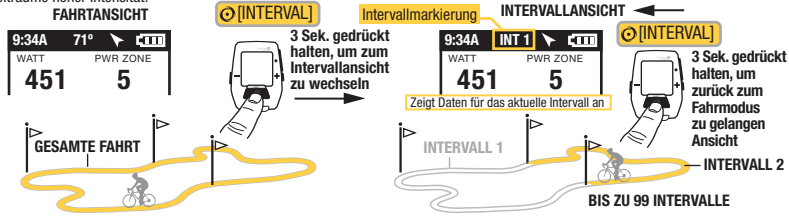

# INTERVALLE

Der Intervallbildschirm enthält die Intervallzusammenfassung.

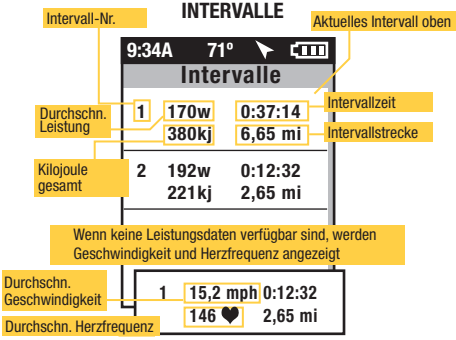

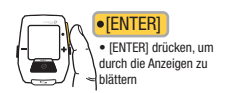

Joule GPS Benutzerhandbuch Seite 10

# KAPITEL 2: NAVIGATION: GPS-KARTE

# NAVIGATION: GPS-KARTE

Der Navigationsbildschirm ist eine GPS-Karte mit Wegmarken.

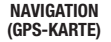

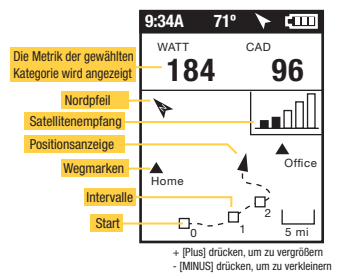

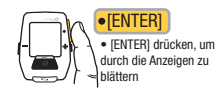

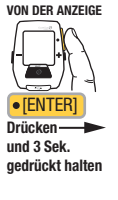

| 9:34A                     | 71°       | >     | <b>(</b> ) |
|---------------------------|-----------|-------|------------|
| Ha                        | uptn      | ieni  | i          |
| Fahrt<br>Verlau<br>Sensor | f<br>'en  |       | * * *      |
| Trainin<br>Naviga         | g<br>tion |       |            |
| Gerät                     | er        |       |            |
| <b>4</b> Zurück           | zur A     | nzeig | le         |

# WEGMARKEN

Um Wegmarken hinzuzufügen, wählen Sie im Hauptmenü "Navigation", "Wegmarken" und dann "Neue Wegmarke".

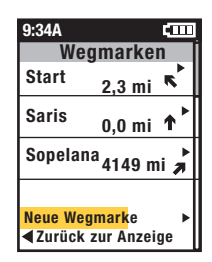

# **KAPITEL 2: NAVIGATION: GPS-KARTE**

# **NAVIGATION: ROUTEN**

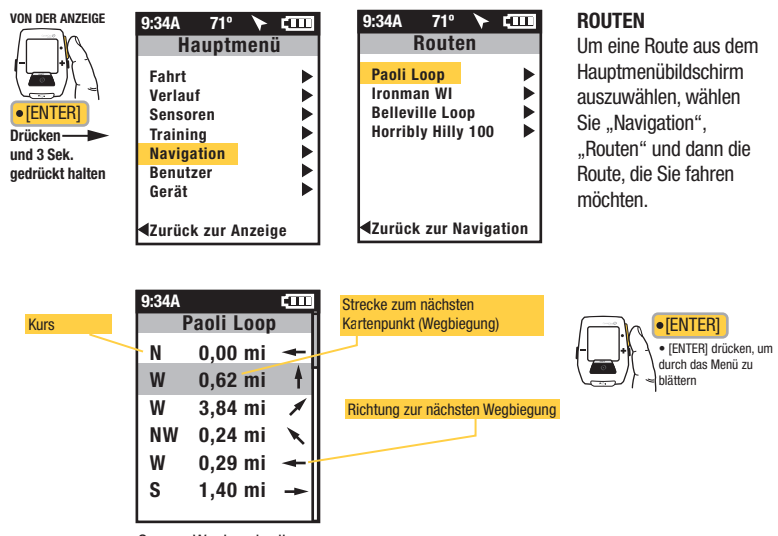

Genaue Wegbeschreibungen und Strecke zum nächsten Kartenpunkt sind aufgeführt.

# **KAPITEL 3: MENÜÜBERSICHT & KOPPLUNG**

# MENÜ

Rufen Sie das Menü auf, um den Fahrtenverlauf zu sehen. Sensoren zu koppeln, die Trainingsfunktion zu nutzen und das Gerät zu konfigurieren. VON DER ANZEIGE

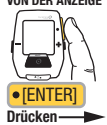

und 3 Sek. gedrückt halten

| 9:34A           | 71°   | >    | <b>(</b> 1111) |
|-----------------|-------|------|----------------|
| На              | uptn  | ieni | ï              |
| Fahrt           |       |      |                |
| Verlaut         | F     |      | - ▶            |
| Sensor          | en    |      | ▶              |
| Trainin         | g     |      | ▶              |
| Naviga          | tion  |      | ▶              |
| Benutz          | er    |      | ▶              |
| Gerät           |       |      | ▶              |
| <b>⊲</b> Zurück | zur A | nzei | je             |

#### FAHRT

Fahrt fortsetzen Stoppen und speichern

Stoppen und löschen

Bearbeiten oder -

Verwenden

#### VERLAUF

Berichtsummen Letzte Fahrt Fahrt auswählen

Bericht max.

#### SENSOR

Rad auswählen Neues Rad Rad hinzufügen

#### TRAINING

WORKOUTS COUNTDOWN AUTO-INTERVALL

#### NAVIGATION

WEGMARKEN KOMPASS ROUTEN

GPS-STATUS

#### **BENUTZER**

EINEN BENUTZER AUSWÄHLEN EINEN BENUTZER Bearbeiten oder HINZUFÜGEN Verwenden DEVICE DATUM UND UHRZEIT ANZEIGE SPEICHER HÖHFNMESSER ÜBER JOULE

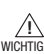

NÄHF-KOPPLUNG Koppelt zuerst Geräte, die am nähesten am Sensor sind

Joule 30 cm von der PowerTab-Nabe entfernt halten, wenn andere Sensoren vorhanden sind

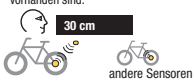

### KOPPELN Mehrere Räder können mit individuellen Namen gekoppelt

werden, (z, B.: "Thorstens Rennrad, Thorstens Mountainbike usw.)

Name

Gewicht in Ih

Leistungssensor (auswählen)

Trittfrequenzsensor (auswählen)

Geschwindigkeitssensor (auswählen)

Herzfrequenzsensor (auswählen)

RU-Sensor (auswählen)

RADIÖSCHEN

#### BENUTZER Auf jedem Joule können mehrere Benutzer gespeichert werden. (z. B.: Jim, Bob, Rachel können alle dasselbe Gerät mit ihren eigenen Informationen nutzen)

| Name              |
|-------------------|
| Gewicht in lb     |
| Höhe in Zoll      |
| Geburtsdatum      |
| Geschlecht        |
| FTP               |
| Leistungszonen    |
| Herzfrequenzzonen |
|                   |

Joule GPS Benutzerhandbuch Seite 13

# KAPITEL 4: MENÜAUSWAHL VERLAUF: BERICHTE

Der Joule GPS zeit einen Verlaufsbericht nach letzter Fahrt oder ausgewählten Fahrten und vergleicht sie mit den Fahrten oder Daten über 2 Wochen, 4 Wochen, 8 Wochen, 6 Monate oder 12 Monate vor der ausgewählten Fahrt. Hinweis: Die Durchschnittswerte enthalten die ausgewählte Fahrt nicht.

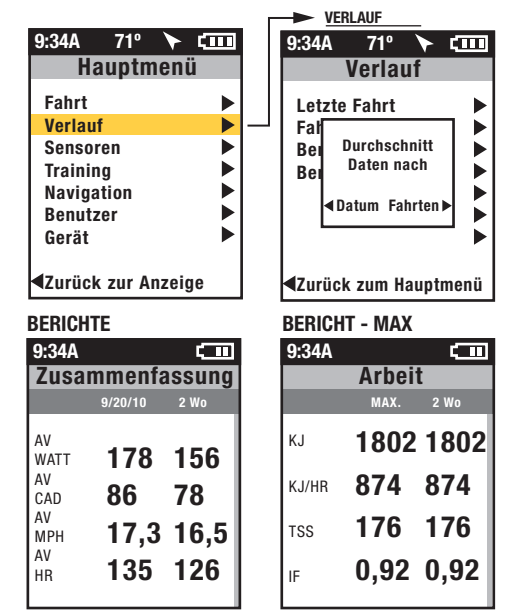

Durchschnittswert nach Datum gibt den Durchschnitt für den gesamten Zeitraum an. Jeder Tag ohne Fahrt während des angegebenen Zeitraums wird als null gerechnet.

Durchschnittswerte pro Fahrt geben den Durchschnitt nach Gesamtzahl der Fahrten für einen bestimmten Zeitraum an. Falls nur 3 Fahrten innerhalb von 2 Wochen durchgeführt wurden, wird der Durchschnitt für 3 Fahrten ermittelt.

Maximalverlaufberichte ermöglichen Vergleiche der Maximalwerte, die in einem ausgewählten Zeitraum gemessen wurden, mit den Durchschnittswerten im gleichen Zeitraum. Hinweis: Die Maximalansicht enthält die Maximalwerte für jede Berichtsmetrik über den Durchschnitt von zwei Wochen, vier Wochen usw.

Gesamtverlaufberichte ermöglichen Vergleiche der Gesamtwerte, die in einem ausgewählten Zeitraum gemessen wurden, mit den Durchschnittswerten im gleichen Zeitraum. Hinweis: Die Gesamtansicht enthält die Gesamtwerte für jede Berichtsmetrik über den Durchschnitt von zwei Wochen, vier Wochen usw.

Joule GPS Benutzerhandbuch Seite 14

# KAPITEL 4: MENÜAUSWAHL TRAINING (Training)

Der Joule GPS zeigt Workouts nach Name an und hat eine automatische Intervall- und Countdown-Intervallfunktion

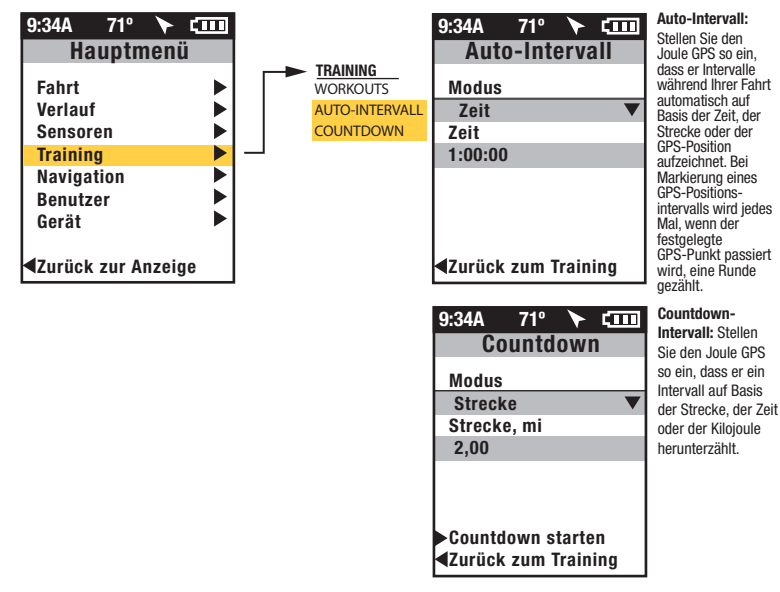

# KAPITEL 4: MENÜAUSWAHL TRAINING: WORKOUTS PowerBeam PRO und 400PRO

Joule GPS ist mit dem PowerBeam Pro und 400Pro kompatibel.

### WORKOUTS

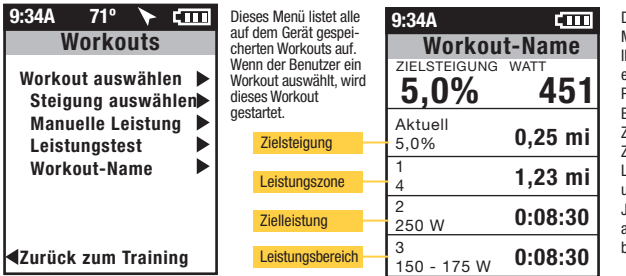

Das WORKOUT-Menü ermöglicht linen den Import eines Workout von PowerAgent auf Basis von Zielsteigung, Zielsteistung, Leistungsbereich und Leistungszone. Jedes Segment kann auf Strecke oder Zeit basieren.

Hinweis: Manuelle Steigung und Manuelle Leistung werden nur angezeigt, wenn das Gerät mit einem PowerBeam Pro gekoppelt ist.

Wählen Sie einen manuellen Steigungsmodus als Zielsteigungsmodus.

Wählen Sie einen manuellen Leistungsmodus als Zielleistungsmodus.

Wenn Sie "Manuelle Steigung" oder "Manuelle Leistung" auswählen, übernimmt das Gerät die Kontrolle über den gekoppelten PowerBeam Pro ohne Workout-Script. Sie müssen den Widerstand über die Gerätetasten steuern.

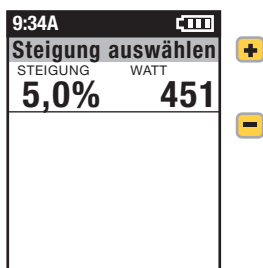

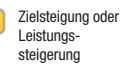

Zielsteigung oder Leistungsverringerung

# **KAPITEL 5: GERÄTEMENÜ**

| 9:34A 71° 🕨 🖬               | ш | DEVICE              |                    | 9:34A           | 71°    | >      |      |
|-----------------------------|---|---------------------|--------------------|-----------------|--------|--------|------|
| Hauptmenü                   |   | DATUM UND UHRZEIT   |                    | Datum           | und    | Uhr    | zeit |
| Fahrt                       |   | ANZEIGE<br>SPEICHER |                    | vom GP          | S eins | teller | ı    |
| Verlauf                     |   | HÖHENMESSER         |                    | Ja/Nei          | n      |        |      |
| Sensoren                    |   | ÜBER JOULE          | Autom. Einstellung | Zeitzon         | e      |        |      |
| Training                    |   |                     | der Zeit vom GPS   | Auto            |        |        |      |
| Navigation                  |   |                     |                    | Uhrzeitf        | ormat  | t      |      |
| Benutzer                    |   |                     |                    | 12/24           | Stund  | en     |      |
| Gerät                       |   |                     |                    |                 |        |        |      |
| <b>⊲</b> Zurück zur Anzeige |   |                     |                    | <b>⊲</b> Zurück | zum G  | ierät  |      |

DISPLAYEINGABE EINGABEOPTION

| Anzeige                                     | Änderung der Anzahl der Metrikfenster und individuellen Metriken in jeder Anzeige.                                                                                                    |
|---------------------------------------------|----------------------------------------------------------------------------------------------------|
| Karte anzeigen                              | Ja/Nein                                                                                                    |
| Bearbeiten                                  | Änderung der auf der GPS-Anzeige angezeigten Metriken.                                                                                                    |
| Hintergrund-<br>beleuchtungspegel           | 0-5                                                                                                    |
| Intelligente<br>Hintergrund-<br>beleuchtung | JarNein Falls die intelligente Hintergrundbeleuchtung aktiviert ist, leuchtet die<br>Hintergrundbeleuchtung immer mit dem angegebenen Pegel zwischen Sonnen-aufgang und<br>Sonnenntergang, während das Gerät eingeschaltet ist. Der GPS-Ort wird verwendet, um<br>festzustellen, wann der Sonnenaufgang und Sonnenuntergang erfolgt. Die Hintergrundbeleuch-<br>tung funktioniert normal bei Tastendruck zwischen Sonnenaufgang und Sonnenutergang. |
| Kontrast                                    | 0-5                                                                                                    |
| Timeout der Hinter-<br>grundbeleuchtung     | Nie ein, 10 Sek 1                                                                                                    |
| Ruhezeit                                    | Min. und Immer ein 3, 5, 10 Min Display geht nach der angegebenen Zeit der Inaktivität in den<br>Ruhezustand.                                                                                                    |
| Sprache                                     | English, Deutsch, Francais, Italiano, Espanol, Nederlands                                                                                                    |
| Einheiten                                   | Englisch oder Metrisch                                                                                                    |

# DEVICE

### DATUM UND UHRZEIT

### ANZEIGE

SPEICHER HÖHENMESSER

ÜBER JOULE

# **KAPITEL 5: GERÄTEMENÜ**

#### DEVICE

DATUM UND UHRZEIT ANZEIGE SPEICHER HÖHENMESSER

| DISFERICINGADE               |                                                                                                    |
|------------------------------|----------------------------------------------------------------------------------------------------|
| Aufzeichnungssteuerung       | Geschwindigkeit/HR                                                                                                  |
| Fahrzeit beenden             | 15, 30, 60, 90 Min., Nie                                                                                            |
| Kilometerzähler              | Beliebige Zahl einstellen                                                                                           |
| Kilometerzähler zurücksetzen | Setzt den Kilometerzähler, die Betriebszeit und die Kilojoule auf Null zurück                                       |
| Restlicher Speicher          | Zeit den restlichen Speicherplatz auf dem Gerät an                                                                  |
| Fahrtspeicher löschen        | Löscht die seit dem letzten Download auf dem Gerät gespeicherten Fahrten. Beeinflusst die<br>Verlaufsberichte nicht |
| Verlauf löschen              | Löscht alle Verlaufsdaten vom Gerät                                                                                 |

#### DEVICE

DATUM UND UHRZEIT ANZEIGE SPEICHER HÖHENMESSER

ÜBER JOULE

| 9:34A           | 71°   |      | <b>CIII</b> |
|-----------------|-------|------|-------------|
|                 | Höhe  | Э    |             |
| Aktuell         | e Höh | е    |             |
| 1030            |       |      |             |
| Starthö         | ihe   |      |             |
| 830             |       |      |             |
|                 |       |      |             |
| Ctouthä         | he ve |      | dan         |
| Starting        | me ve | rwen | den         |
| <b>∢</b> Zurück | zum   | Gerä | t           |

Stellen Sie "Starthöhe verwenden" ein und verwenden Sie es, um den Höhenversatz für genauere barometrische Sensoranzeigen zu berechnen und zu verwenden.

DISDI AVEINGARE EINGAREODTION

#### DEVICE

DATUM UND UHRZEIT ANZEIGE SPEICHER HÖHENMESSER ÜBER JOULE 9:34A 71° CIIII Über Joule Firmware-Version Firmware 17.023 Version Entwickelt in Madison, WI by Saris Cycling Group 800-783-7257 Zurück zum Gerät

# **KAPITEL 6: DATEN & DOWNLOADS**

### DOWNLOAD

Um den Joule GPS weiter zu konfigurieren und die Anzeigen individuell anzupassen, installieren Sie die PowerAgent-Software von www.cycleops.com/poweragent. Mit PowerAgent können Sie außerdem Ihre Fahrtdaten herunterladen und analysieren.

# **KAPITEL 7: FAQ & FEHLERBEHEBUNG**

# HÄUFIG GESTELLTE FRAGEN

Die neuesten FAQ und Fehlerbehebungstipps finden Sie im Kundensupportabschnitt auf unserer Website www.cycleops.com.

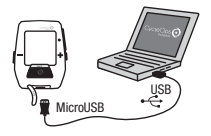

# KAPITEL 8: WICHTIGE VORSICHTSMASSNAHMEN

Achten Sie immer auf die Straße. Konzentrieren Sie sich nicht zu sehr auf das Display.

Sie sollten sich zuerst im Stehen mit den Computerfunktionen vertraut machen.

Computer und Brustgurt sind wasserbeständig, nicht wasserfest. Vermeiden Sie ständigen Wasserkontakt und legen Sie das Gerät nicht absichtlich ins Wasser und setzen Sie es nicht Hochdrucksprühgeräten aus. Vermeiden Sie es, die Lösungsmittelmischung direkt auf das Gerät zu sprühen. Verwenden Sie keinen Verdünner oder andere Lösungsmittel, um Teile zu reinigen.

Nichtbefolgen dieser Vorsichtsmaßnahmen kann zu einem vorzeitigen Ausfall oder falschem Betrieb des Geräts und zum Erlöschen der Garantie führen.

# KAPITEL 9: MERKMALE UND TECHNISCHE DATEN FÜR JOULE GPS

# JOULE GPS – MERKMALE

| 3 anpassbare Anzeigen                               | Pedalbalance (aktuell, Durchschnitt)               |
|-----------------------------------------------------|----------------------------------------------------|
| Höhe                                                | Steigungsgrad (aktuell, Durchschnitt)              |
| Batteriestandanzeige (Sensoren, Joule GPS)          | Leistung (aktuell, Durchschnitt, Maximum)          |
| Trittfrequenz (aktuell, Durchschnitt, Maximum)      | Leistungszone (aktuell, Durchschnitt)              |
| Aktueller Kurs                                      | Fahrstrecke                                        |
| Restliche Strecke des Workout                       | Fahrzeit                                           |
| Strecke zum nächsten Routenpunkt                    | Geschwindigkeit (aktuell, Durchschnitt, Maximum)   |
| Strecke zum Fahrpartner                             | Wellenzahl (W/kg)                                  |
| Kurs zum nächsten Routenpunkt                       | Temperatur                                         |
| Herzfrequenzrate (aktuell, Durchschnitt, Maximum)   | Tageszeit                                          |
| Herzfrequenzzone                                    | Restliche Zeit des Workout                         |
| Intensitätsfaktor                                   | Zeit zum Fahrpartner                               |
| Intervallzusammenfassungsbildschirm                 | Gesamter Anstieg                                   |
| Kilojoule                                           | Kilojoule gesamt                                   |
| Kilojoule pro Stunde                                | Training-Stress-Score                              |
| Normalisierte Leistung                              | VAM                                                |
| Spitzenleistung (5 Sekunden, 5 Minuten, 20 Minuten) | Watt pro Kilogramm (aktuell, Durchschnitt, Maximun |

# JOULE GPS - TECHNISCHE DATEN

| ANT+-kompatibel            | Ja                            |
|----------------------------|-------------------------------|
| Barometrischer Höhenmesser | Ja                            |
| Batterie                   | Aufladbar                     |
| Batterielebensdauer        | 20 Stunden                    |
| Displaygröße               | 40 (l) x 30 (b) (mm)          |
| Displaytyp                 | Punktmatrix (128x160)         |
| Download-Kabel             | Micro-USB                     |
| Intervalltaste             | Ja                            |
| Montageart                 | Vorbau/Lenker, Vorne          |
| Betriebstemperatur         | 0 - 40° C                     |
| Fahrtenverlauf             | 1 Jahr                        |
| Fahrtenspeicher            | 80 Stunden                    |
| Abmessungen des Geräts     | 78 (l) x 53 (b) x 26 (t) (mm) |
| Wasserbeständig            | Ja, IPX 7                     |
| Gewicht                    | 70 Gramm                      |
|                            |                               |

#### GARANTIE

Wenn Sie die Garantie in Anspruch nehmen möchten, benötigen Sie unter Umständen den Original-Kaufbeleg.

Für den Joule gilt eine Garantie gegenüber dem ursprünglichen Einzelhandelskäufer bei Material- und Fertigungsfehlern. Die Garantie gilt nur für den ursprünglichen Käufer. Es ist ein Kaufnachweis erforderlich.

- · Elektronik:
- 1 Jahr
- 2 Jahre (Europa)

#### DIESE GARANTIE DECKT FOLGENDES NICHT AB:

- Normaler Verschleiß.
- Schäden, Ausfälle oder Verluste, die durch Unfälle, missbräuchliche Verwendung, Nachlässigkeit, falschen Gebrauch, falsche Montage, falsche Wartung oder Nichtbefolgen der Anleitung oder Warnhinweise im Benutzerhandbuch verursacht werden.
- · Verwendung des Produkts in einer Art und Weise oder Umgebung, für die es nicht gedacht ist.

#### EINSCHRÄNKUNGEN

Die vorher aufgeführten Garantien gelten anstatt aller anderen Garantien und schließen alle Garantien aus, die nicht ausdrücklich hierin angegeben sind, ob ausdrückliche oder stillschweigende oder sonstige, einschließlich, aber nicht beschränkt auf, die Gewährleistungen der Marktgängigkeit oder der Eignung für einen bestimmten Zweck. Die Saris Cycling Group übernimmt in keinem Fall eine Haftung für Neben- oder Folgeverluste, Schäden oder Aufwendungen in Verbindung mit seinen Trainingsprodukten. Die Haftung der Saris Cycling Group wird ausdrücklich auf den Austausch von Waren beschränkt, die dieser Garantie nicht entsprechen, oder, nach Wahl der Saris Cycling Group, auf die Rückzahlung eines Teils des Kaufpreises des betröffenen Trainingsproduktes. Einige Länder erlauben den Ausschluss oder die Einschränkungs tällschweigender Garantien oder von Veben- oder Folgeschäden nicht, deshalb gelten die vorher erwähnten Einschränkungen der Ausschlüsse für Sie möglicherweise nicht.

#### VORGEHENSWEISE

Der Garantieservice erfolgt durch die Saris Cycling Group oder einen autorisierten Saris Cycling Group-Händler. Der ursprüngliche Käufer muss einen Kaufnachweis liefern. Für Serviceaufträge und/oder den Transport zu und vom autorisierten Saris Cycling Group-Händler ist der Kaufer verantwortlich.

- Die Saris Cycling Group hat die Option, Produkte, für die ein Garantieservice erforderlich ist, zu reparieren oder zu ersetzen.
- Die Saris Cycling Group ersetzt alle defekten Geräte durch ein neues Gerät oder ersetzt das Gerät durch ein Gerät gleichen Werts.
- Falls ein Produkt nicht repariert werden kann, übernimmt die Saris Cycling Group eine begrenzte Gutschriftsrückzahlung für ein anderes CycleOps-Produkt von gleichem oder höherem Wert.

#### Berichtdefinitionen

Zusammenfassungsbericht

#### Fahrzeit

Fahrzeit ist definiert als Zeit, die in Bewegung verbracht wird. Hinweis: Zeit, die angehalten verbracht wird, kann einbezogen werden, wenn die Joule-Moduseinstellungen von Geschwindigkeitsaufzeichnungssteuerung zu Herzfrequenzaufzeichnungssteuerung geändert werden.

#### MI/KM

Die Fahrtlänge vom Start bis zum Ziel, gemessen in Kilometer oder Meilen.

#### KJ

1. 1000 Joule. 2. Eine Energieeinheit, die gleich der Arbeit ist, die von einer Kraft von 1000 Newton auf einer Distanz von 1 Meter geleistet wird, 3. Eine Maßeinheit für mechanische Energie oder die Energie, die freigesetzt wird, wenn eine Kraft auf ein Objekt oder einen Körper wirkt. 4. Eine gebräuchliche Einheit und eine Gesamtmenge oder Arbeit auszudrücken, die während eines Workout, einer Fahrt doer frainingstunde geleistet wird. 5. Eine Einheit doer Maßzahl, um die gesamte Trainingsbelastung auszudrücken. 6. Die durchschnittliche Leistungsabgabe in Watt multipliziert mit der Zeit in Sekunden geteilt durch 1000.

TEMP C/F

Die aktuelle Temperatur, gemessen vom internen Joule-Sensor.

#### AV WATT

1. Durchschnittsleistung während einer Fahrt. 2. Eine gebräuchliche Einheit, um die Anstrengung oder Intensität bei Radfahrern auszudrücken. Hinweis: Die Durchschnittsberechnung enthält, je nach Einstellung, Nullwerte (Zeit, die mit Ausrollen oder ohne Leistung verbracht wurde) oder nicht, Standardmäßig werden Nullwerte nicht berücksichtigt. Für 2- und 4-Wochendurchschnitte werden die rollierenden Durchschnittswerte über die ausgewählte Zeitdauer zeitgewichtet.

#### AV CAD

Durchschnittliche Pedalumdrehungen pro Minute während einer Fahrt. Hinweis: Die Durchschnittsberechnung enthält, je nach Einstellung, Nullwerte (Zeit, die mit Ausrollen oder ohne Leistung verbracht wurde) oder nicht, Standardmäßig werden Nullwerte nicht berücksichtigt. Für 2- und 4-Wochendurchschnitte wird ein zeitgewichteter Durchschnitt über die ausgewählte Zeitspanne verwendet.

#### AV MPH/KPH

Durchschnittsgeschwindigkeit in Meilen pro Stunde oder Kilometer pro Stunde während einer Fahrt.

#### AV HR

Durchschnittliche Herzfrequenz in Schlägen pro Minute während einer Fahrt. Hinweis: Für 2- und 4-Wochendurchschnitte wird ein zeitgewichteter Durchschnitt über die ausgewählte Zeitspanne verwendet.

#### Berichtdefinitionen Leistungsdetailbericht

#### AV WATT

1. Durchschnittsleistung während einer Fahrt. 2. Eine gebräuchliche Einheit, um die Anstrengung oder Intensität bei Radfahrern auszudrücken. Hinweis: Die Durchschnittsberechnung enthält, je nach Einstellung, Nullwerte (Zeit, die mit Ausrollen oder ohne Leistung verbracht wurde) oder nicht, Standardmäßig werden Nullwerte nicht berücksichtigt. Für 2- und 4-Wochendurchschnitte wird ein zeitgewichteter Durchschnitt über die ausgewählte Zeitspanne verwendet.

#### MX WATT

Maximale Leistung in Watt während einer Fahrt. Hinweis: Für 2- und 4-Wochendurchschnitte wird ein zeitgewichteter Durchschnitt über die ausgewählte Zeitspanne verwendet.

#### NULL WATT

Kumulierte Fahrzeit, wenn die Leistung null beträgt, angezeigt in Minuten oder als Prozentsatz der Gesamtfahrzeit.

#### NORM. LEISTUNG

Eine Schätzwert der Leistung, die Sie mit den gleichen physiologischen "Kosten" hätten erzielen können, wenn Ihre Leistungsabgabe absolut konstant geblieben wäre, entwickelt von Training Peaks.

#### AV W/KG

Durchschnittliche Leistung in Watt geteilt durch Fahrergewicht in kg während einer Fahrt.

#### MX W/KG

Maximale Leistung in Watt geteilt durch Fahrergewicht in kg während einer Fahrt.

#### Berichtdefinitionen Arbeitsbericht und Leistungsspitzenbericht

#### KJ

1. 1000 Joule. 2. Eine Energieeinheit, die gleich der Arbeit ist, die von einer Kraft von 1000 Newton auf einer Distanz von 1 Meter geleistet wird, 3. Eine Maßeinheit für mechanische Energie oder die Energie, die freigesetzt wird, wenn einer Kraft auf ein Objekt oder einen Körper wirkt. 4. Eine gebräuchliche Einheit um die Gesamtmenge oder Arbeit auszudrücken, die während eines Workout, einer Fahrt oder Träningszunde geleistet wird, S. Eine Einheit oder Maßzahl, um die gesamte Träningsbelastung auszudrücken. 6. Die durchschnittliche Leistungsabgabe in Watt multipliziert mit der Zeit in Sekunden geteilt durch 1000.

#### KJ/HR

Durchschnittliche kJ pro Stunde während einer Fahrt.

#### TSS

Training Stress Score, der die Gesamtmenge an Glykogen schätzt, das bei einer Fahrt verbrannt wird.

#### IF

Verhältnis der normalisierten Leistung zu Schwellenleistung. Der Joule verwendet die Mitte zwischen der Schwellenzone (Zone 3) und der Renntempozone (Zone 4) als Schwellenleistungswert.

#### Spitzenleistung

Die höchste durchschnittliche Leistungsabgabe, die für eine festgelegte Zeitdauer aufrecht gehatten werden kann. 2. Bei den meisten Menschen ist eine aufrecht zu erhaltende Spitzenleistung oder Spitzenleistungsabgabe, die 4 bis 8 Minuten dauert, gleichzusetzen mit einer Intensität, die ihren VO2 max auslöst, oder der maximalen Kapazität in Bezug auf den Sauerstoffverbrauch. 3. Bei den meisten Menschen ist eine aufrecht zu erhaltende Spitzenleistungsabgabe, die 20 bis 40 Minuten dauert, gleichzusetzen mit einer Intensität, die ihren Laktatschwellenwert auslöst, oder einem Blutlaktatwert, der 2 bis 3 mm über ihrem Basiswert liegt. 4. Bei den meisten Menschen ist eine aufrecht zu erhaltende Spitzenleistungsabgabe, die 40 bis 2 Stunden dauert, gleichzusetzen mit einer Intensität, die ihren Laktatschwellenwert auslöst, oder einem Blutlaktatwert, der bis 2 ur 1 mm über ihrem Basiswert liegt. 5. Beim Radfahren ist die aufrecht zu erhaltende Spitzenleistungsabgabe, die 40 bis 2 Stunden dauert, gleichzusetzen mit einer Intensität, die überten Laktatschwellenwert auslöst, oder einem Blutlaktatwert, der bis 2 ur 1 mm über ihrem Basiswert liegt. 5. Beim Radfahren ist die aufrecht zu erhaltende Spitzenleistung über förde festgelegte Zeitdauer analog zur besten Leistung für eine festgelegte Zeitdauer. Beispielsweise kann ein Läufer eine persönliche Bestzeit von 5 Minuten in einem Rennen über eine Meile und 33 Minuten in einem 10-km-Rennen haben, während ein Radfahrer eine persönliche Bestzeistung oder aufrecht zu erhaltende Spitzenleistung von 400 Watt über 5 Minuten und 340 Watt über 35 Minuten haben kann.

Berichtdefinitionen Bericht "Zeit in Zonen"

#### Trainingszonen

 Unterschiedliche Behälter oder Intervalle, spezifisch f
ür ein bestimmtes Energie- oder physiologisches System. Von kurzen, maximalen Anstrengungen bis zu langen, maximalen Anstrengungen laufen diese Energiesysteme entlang einer Skala von anaeroben bis zu aeroben Stoffwechselwegen. Gebr
äuchliche Richtwerte f
ür diese Skala sind u.a. die Leistung beim Laktatschwellenwert und die Leistung bei VO2 max.

#### Erholungszone (Zone 1)

1. Eine leichte Übungsintensität mit minimaler Beanspruchung oder Belastung des Körpers. 2. Auf einer Skala von 1 bis 10 des subjektiven Belastungsempfindens entspricht die Erholungszone einer 1 bis 2 oder "sehr leicht" bis "leicht". 3. Auf einer Skala von 6 bis 20 des subjektiven Belastungsempfindens entspricht die Erholungszone einer 6 bis 10 oder "sehr leicht" bis "sehr leicht". A. Die Übungsintensität hängt nur vom aeroben Stoffwechsel, hauptsächlich vom Fettstoffwechsel, ab. 5. Eine Übungsintensität, die eine unbestimmte Zeitspanne aufrecht gehalten werden kann.

#### Ausdauerzone (Zone 2)

1. Eine gemäßigte Übungsintensität mit etwas Beanspruchung oder Belastung des Körpers. 2. Auf einer RPE-Skala von 1 bis 10 entspricht die Intensität 3 bis 4 oder "gemäßigt" bis "etwas anstrengend". 3. Auf einer RPE-Skala von 6 bis 20 entspricht die Intensität 10 bis 13 oder "ziemlich leicht" bis "ein wenig anstrengend". 4. Die Übungsintensität hängt vom aeroben Fett- und Kohlenhydratstoffwechsel ab. 5. Die Übungsintensität kann gehalten werden, solange der Athlet mit Kohlenhydraten versorgt wird (d.h. essen darf).

#### Laktatschwellenwertzone (Lactate Threshold Zone, LT-Zone) (Zone 3)

1. Eine Zone hoher Intensität, gekennzeichnet durch einen plötzlichen Anstieg der Atemfrequenz. 2. Auf einer RPE-Skala von 1 bis 10 entspricht die Intensität 5 bis 7 oder "anstrengend" bis "sehr anstrengend". 2. Auf einer RPE-Skala von 6 bis 20 entspricht die Intensität 15 bis 16 oder "ein wenig anstrengend" bis "sehr anstrengend". 4. Ein Bereich der Übungsintensität, der mit einer leichten Modulation oder einem Anstieg des Blutlaktatwerts über einem Ruhebasiswert bis zu einer Intensität 19 der mit einer Blutlaktatwert von 2 bis 3 mm über einem Ruhebasiswert entspricht. 5. Eine Abgrenzung zwischen aerobem Stoffwechsel und einer Mischung aus aneorobem und aerobem Stoffwechsel. 6. Eine Gesamtübungsintensität, die zwischen 40 Minuten und 2 Stunden aufrecht gehalten werden kann, je nach Verfügbarkeit der gespeicherten Kohlenhydrate oder des Glykogens im Körper.

Berichtdefinitionen Bericht "Zeit in Zonen"...Fortsetzung

#### Renntempozone (Zone 4)

1. Eine äußerst anstrengende oder Vollintensitätszone. 2. Auf einer RPE-Skala von 1 bis 10 entspricht die Intensität 7 bis 8 oder "sehr anstrengend" bis "sehr sehr anstrengend". 3. Auf einer RPE-Skala von 6 bis 20 entspricht die Intensität 16 bis 18 oder "sehr anstrengend" bis "sehr sehr anstrengend". 4. Eine Übungsintensität, die hauptsächlich vom aeroben und anaeroben Kohlenhydratstoffwechsel abhängt. 5. Eine volle Übungsintensität, die zwischen 10 und 30 Minuten aufrecht gehalten werden kann.

#### Maximalzone (Zone 5)

1. Eine Voll- oder Maximalintensitätszone. 2. Auf einer RPE-Skala von 1 bis 10 entspricht die Intensität 9 bis 10 oder "sehr sehr anstrengend" bis "maximal". 3. Auf einer RPE-Skala von 6 bis 20 entspricht die Intensität 18 bis 20 oder "sehr sehr anstrengend" bis "maximal". 4. Eine Übungsintensität, die den Körper veranlasst, seinen maximalen Sauerstoffverbrauch zu erreichen (d.h. eine Übungsintensität, die VO2 max auslöst). 5. Eine volle oder maximale Anstrengung, die 2 bis 8 Minuten oder durchschnittlich 4 Minuten aufrecht gehalten werden kann.

#### Supramaximalzone (Zone 6)

 Eine sehr kurze, volle Anstrengung, die die Leistungsabgabe, die mit V02 max verbunden ist, übersteigt oder die Maximalzone einer Person. 2. Eine Übungsintensität, die nahezu vollkommen vom anaeroben ATP-, Phosphagen- und Kohlenhydratstoffwechsel abhärgt. 3. Eine volle Anstrengung, die 1 Sekunde bis 2 Minuten dauert.

#### Berichtdefinitionen Anstiegs- und Wellenbericht

#### M/FT VERSTÄRKUNG

Die gesamte vertikale Strecke in Fuß oder Meter, die für eine festgelegte gefahrene Strecke hinaufgefahren oder zurückgelegt wurde.

#### AV% STEIGUNG

Der Anstieg oder die vertikale Höhenzunahme geteilt durch die Fahrt oder horizontale gefahrene Strecke, multipliziert mit 100 (Anstieg ÷ Fahrt x 100).

#### M/FT VERLOREN

Die gesamte vertikale Strecke in Fuß oder Metern, die für eine festgelegte gefahrene Strecke hinaufgefahren wurde.

#### VAM

1. Der vertikale Anstige in Meter pro Stunde. Hinweis: Bei einer 8%-igen Steigung erfordert ein Anstieg von 1800 Meter pro Stunde eine Leistungsabgabe von 6,3 Watt pro Kilogramm. Dies wird als obere Grenze für die Anstiegsgeschwindigkeit bei Profiradfahrern betrachtet.

#### Wellen

Eine Welle ist eine plötzliche, kurze Beschleunigung, die mindestens 3 Sekunden dauert, und sich innerhalb einer bestimmten W/kg-Zone bewegt. Der Wert wird einfach als Zahl angezeigt, wie oft dies pro W/kg-Zone auffritt. Wenn eine Welle in einer W/kg-Zone aufgezeichnet wurde, muss der W/kg-Wert mindestens um 0,1 W/kg unter den minimalen Zonenwert fallen, bevor ein Anstieg des Wertes zurück in diese Zone als neue Welle betrachtet werden kann.

# Anhang B: POPUP-FENSTER

Dieser Abschnitt beschreibt Meldungen, die auf dem Gerät erscheinen können, Melduna Aktion + Aktion SPEICHER VOLL 0K Blendet Popup aus SIGNAL VEBLOBEN FINDEN Initiiert eine sofortige Suche Schaltet die Suche nach dem angegebenen Sensor 0K GPS aus, bis das Gerät in den Ruhezustand geht SENSOR GERÄT SCHWACHE BATTERIE 0K Blendet Popup aus GPS SIGNAL VEBI OREN 0K Blendet Popup aus Workout abgeschlossen NEUSTART Startet Workout neu 0K Blendet Popup aus GESCHWINDIGKEIT 0K Blendet Popup aus (Popup wird automatisch ausge-NACH OBEN blendet, wenn Sie die Mindestaeschwindiakeit erreichen) I ANGSAMER 0K Blendet Popup aus (Popup wird automatisch ausgeblendet. WERDEN wenn Sie die Höchstgeschwindigkeit erreichen) PowerBeam erkannt GPS aus 0K Popup wird ausgeblendet Fahren Sie in Innenräumen? GPS-Suche wird fortgesetzt Ja Schaltet GPS aus Nein GPS aus 0K Popup wird ausgeblendet GPS NICHT FREASST GPS ausschalten? Nein GPS-Suche wird fortgesetzt Schaltet GPS aus Ja Routenpunkt Zeigt den Kartenbildschirm an 0K Blendet Popup aus Karte Kurs verlassen Warnung Karte Zeigt den Kartenbildschirm an 0K Blendet Popup aus

0K

Kurs Meldung

Blendet Popup aus

# Anhang B: POPUP-FENSTER

| Meldung<br>Rad | -           | Aktion 🕞                                           | P                  | Aktion                                            |  |  |  |
|----------------|-------------|----------------------------------------------------|--------------------|---------------------------------------------------|--|--|--|
| ausgewählt     | Bearbeiten  | Zeigt den Radbildschirm<br>für das ausgewählte Rad | Verwenden          | Aktiviert das ausgewählte Rad                     |  |  |  |
| Rad löschen    |             |                                                    |                    |                                                   |  |  |  |
|                | Abbrechen   | Blendet Popup aus                                  | OK                 | Löscht das ausgewählte Rad                        |  |  |  |
| Sensor löschen | Abbrechen   | Rlandat Ponun sue                                  | OK                 | Löscht den ausgewählten Sensor                    |  |  |  |
| Bolldown       | ADDICCIICII | Dicitate ropup aus                                 | UK                 | Losent den ausgewannen Senson                     |  |  |  |
| ahneschlossen  |             |                                                    | 0K                 | Blendet Popun aus                                 |  |  |  |
| Navigieren zu  |             |                                                    | UN                 | biolidot i opup dao                               |  |  |  |
|                | Abbrechen   | Blendet Popup aus                                  | OK                 | Beginnt die Navigation zur ausgewählten Wegmarke  |  |  |  |
| Wegmarke lösch | ien         |                                                    |                    |                                                   |  |  |  |
|                | Abbrechen   | Blendet Popup aus                                  | OK                 | Löscht die ausgewählte Wegmarke                   |  |  |  |
| Fahrt          |             |                                                    |                    |                                                   |  |  |  |
|                | Abbrechen   | Blendet Popup aus                                  | OK                 | Beginnt mit der Verfolgung der ausgewählten Route |  |  |  |
| Route löschen  |             |                                                    |                    |                                                   |  |  |  |
|                | Abbrechen   | Blendet Popup aus                                  | OK                 | Löscht die ausgewählte Route                      |  |  |  |
| Kalibrierung   |             |                                                    |                    |                                                   |  |  |  |
| Abgeschlossen  |             |                                                    | OK                 | Blendet Popup aus                                 |  |  |  |
| Ausnewählt     | Bearbeiten  | Zeigt den Benutzer Bildschirm                      | Verwenden          | Aktiviert den ausgewählten Benutzer               |  |  |  |
| unter          | bourbonton  | für den ausgewählten Benutzer                      | Tormon don         |                                                   |  |  |  |
|                |             |                                                    |                    |                                                   |  |  |  |
| Leistung       | Abbrechen   | Schaltet die Zonenwarnungen aus                    | OK                 | Blendet Popup aus                                 |  |  |  |
| über           |             | Warnungen werden reaktiviert,                      |                    |                                                   |  |  |  |
|                |             | wenn das Gerät wieder aktiviert wird.              |                    |                                                   |  |  |  |
| Leistung       | Abbrechen   | Schaltet die Zonenwarnungen aus                    | OK                 | Blendet Popup aus                                 |  |  |  |
| unter          |             | Warnungen werden reaktiviert,                      |                    |                                                   |  |  |  |
|                |             | wenn das Gerät wieder aktiviert wird.              |                    |                                                   |  |  |  |
| Herzfrequenz   | Abbrechen   | Schaltet Herzfrequenzzonenwarnunger                | n OK               | Blendet Popup aus                                 |  |  |  |
| über           |             | aus. Warnungen werden reaktiviert, we              | enn das Gerät wied | er aktiviert wird.                                |  |  |  |
|                |             |                                                    |                    |                                                   |  |  |  |
| Herztrequenz   | Aubrechen   | Schaltet Herztrequenzzonenwarnunger                | 1 UK               | biendet ropup aus                                 |  |  |  |
|                |             | aus. warnungen werden reaktiviert,                 |                    |                                                   |  |  |  |
|                |             | wenn das Gerat wieder aktiviert wird.              |                    |                                                   |  |  |  |

# Anhang B: POPUP-FENSTER

| Meldung<br>Neue HR für die<br>Leistungskalibrierun<br>berechnen. 5 Min.<br>aufwärmen dann 15<br>Minuten in 5<br>Segmenten,<br>stabile Schrittfreque | g<br>nz   | Aktion                                                | +         | Aktion                       |
|----------------------------------------------------------------------------------------------------|-----------|-------------------------------------------------------|-----------|------------------------------|
| beibehalten                                                                                                    | Abbrechen | Blendet Popup aus                                     | 0K        | Startet Testseguenz          |
| Test abgeschlossen<br>Genauigkeit =                                                                                                    |           |                                                       |           |                              |
| FTP =                                                                                                    | Zurück    | Leistungstest neu starten                             | Speichern | Speichert die Testergebnisse |
| Kalibrierung<br>nicht erfolgreich                                                                                                    |           | •                                                     | ОК        | Blendet Popup aus            |
| Senden                                                                                                    | Abbrechen | Bricht das Senden der Parameter ab<br>bis zu PowerCal | )         |                              |
| Erfolgreich                                                                                                    |           |                                                       | OK        | Blendet Popup aus            |
| Fehlgeschlagen                                                                                                    |           |                                                       | OK        | Blendet Popup aus            |
| Speicher löschen                                                                                                    |           |                                                       |           |                              |
| Sind Sie sicher?                                                                                                    |           |                                                       |           |                              |
| Dies beeinflusst                                                                                                    |           |                                                       |           |                              |
| keine                                                                                                    |           |                                                       |           |                              |
| Berichte.                                                                                                    | Nein      | Blendet Popup aus                                     | Ja        | Löscht den Speicher          |
| Verlauf löschen                                                                                                    |           |                                                       |           |                              |
| Sind Sie sicher?                                                                                                    |           |                                                       |           |                              |
| Dies löscht                                                                                                    |           |                                                       |           |                              |
| alle Fahrtdaten und                                                                                                    |           |                                                       |           |                              |
| Berichte.                                                                                                    | Nein      | Blendet Popup aus                                     | Ja        | Löscht den Verlauf           |

### Anhang C: noch nicht festgelegt

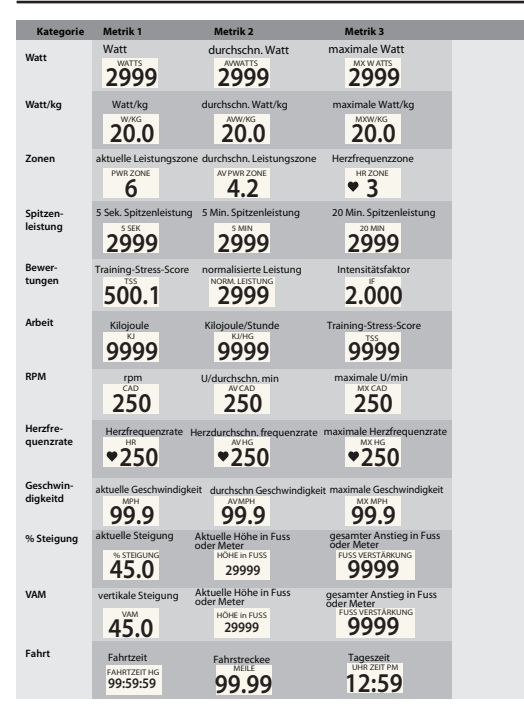

# Anhang C: noch nicht festgelegt

|        | Kategorie          | Metrik 1              | Metrik 2               | Metrik 3                            |
|--------|--------------------|-----------------------|------------------------|-------------------------------------|
|        | Intervall          | Intervalinr.          | Intervallzeit          | Intervall<br>Durchschn.<br>Leistung |
|        |                    | 99                    | 99:59:59               | 2999                                |
|        | Pedal-<br>balance  | Balance               | Durchschn.<br>Balance  | Trittfrequenz                       |
|        |                    | 100%                  | 100%                   | 250                                 |
|        | Pedalglät-<br>tung | Glättung              | Durchschn.<br>Glättung | Trittfrequenz                       |
|        |                    | 100%                  | 100%                   | 250                                 |
| 1      | Tempoma-<br>cher   | Tempoma-<br>cher MI   | Tempoma-<br>cherzeit   |                                     |
|        |                    | 99.99                 | 99:59:59               |                                     |
| Route  | Routen             | Strecke bis           | Kurs nach              | Lager                               |
|        |                    | 99.99                 | 99.99                  | NSEW                                |
| Well   | Wellen             | 6-8 W/kg              | 8-10 W/kg              | >10 W/KG                            |
|        |                    | 99                    | 99                     | 99                                  |
| We     | Wetter             | Temp.                 | Sonnenauf-<br>gang     | Sonnenuntergang                     |
|        |                    | 199                   | 12:59                  | 12:59                               |
| Workou | Workout            | Restliches<br>Segment | Restzeit               | Restliche<br>Strecke                |
|        |                    | 99                    | 99:59:59               | 99.99                               |
|        |                    |                       |                        |                                     |